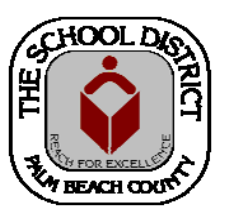

## CHARTER SCHOOL PEOPLESOFT TRAINING MANUAL

Palm Beach County School District—HRIM Team

# **Rehiring Information**

DIVISION OF HUMAN RESOURCES Compensation and Employee Information Services 3300 Forest Hill Blvd., Suite A-152 West Palm Beach, FL 33406

## How to Rehire an Employee in PeopleSoft

All job information changes, including REHIRING THE EMPLOYEE, are made to the employee's current job record. (Do not create a new job with the "Add Employment Instance Process.") When updating the job record to rehire an employee, always use REHIRE for the Action and REHIRE for the Reason. Review and update the information on each tab in the Job Data pages for the rehired job. Please note: Don't forget to click the Calculate *Compensation* button on the **Compensation** tab before saving.

- 1. In PeopleSoft, click on the Human Capital Management tile. In the next window, click on the NavBar icon to bring up the NavBar Menu, then
  - A. Click on the Navigator icon to bring up the Navigator Menu
  - B. Click on Workforce Administration
  - C. Click on Job Information
  - D. Click on Job Data

0

My Favorit

----

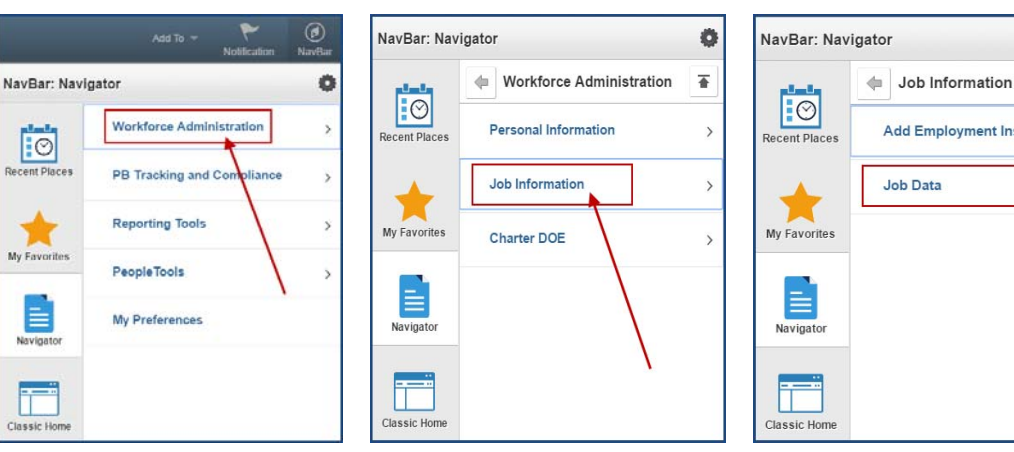

#### The Job Data Search Screen will display.

- 2. There are three (3) ways to search for an employee:
  - A. Enter the Employee ID in the Empl ID field, or
  - B. Enter the last name, first in the Name field, or
  - C. Enter the last name, only, in the Last Name field.
- 3. Click the Include History box.
- 4. Click the Search button.

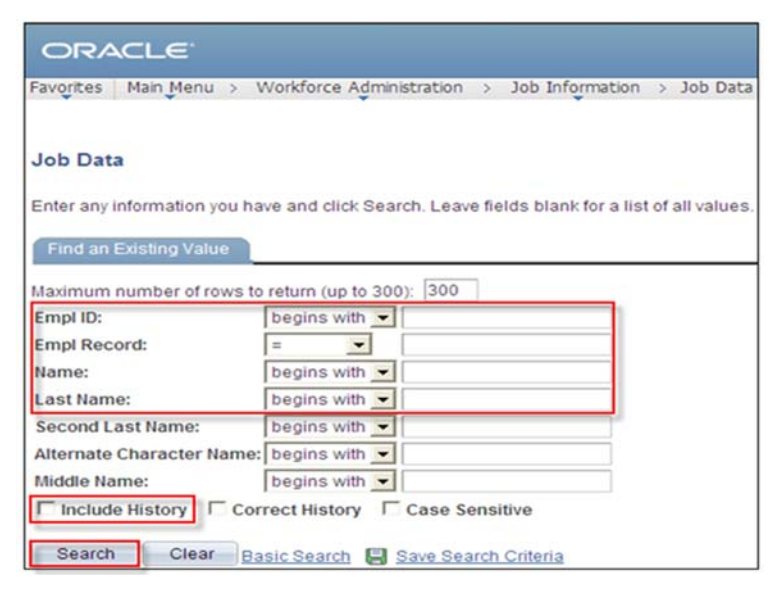

NavBar

 $\odot$ 

My Favorites

Navigat

Ø

Ŧ

Add Employment Instance

Job Data

Recent Pla

The Employee's most recent **Job Data** screen will appear. (Termination will be displayed in the Action field.)

| Feacher, Tommy<br>mployee |                            |              | Empl ID:<br>Empl Record: | 1234567<br>0      |                                |             |
|---------------------------|----------------------------|--------------|--------------------------|-------------------|--------------------------------|-------------|
| Work Location             |                            |              |                          |                   | Find First                     | KI 1 of 2 D |
| *Effective Date:          | 09/09/2016                 | 51           |                          |                   | Go                             | To Row +    |
| Effective Sequence:       | 0                          |              | *Action:                 | Termination       |                                | •           |
| HR Status:                | Inactive                   |              | Reason:                  | Other Resignation |                                | ٣           |
| Payroll Status:           | Terminated                 |              | *Job Indicator:          | Primary Job       |                                | •           |
|                           |                            |              |                          |                   | Cur                            | rent        |
| Position Number:          |                            | Q            |                          |                   |                                | - 1         |
|                           | Override F                 | osition Data |                          | Addl Pay          |                                |             |
| Position Entry Date:      |                            | 1            |                          |                   |                                |             |
|                           | Position Management Record |              |                          |                   |                                |             |
| Regulatory Region:        | USA                        | Q            | United States            |                   |                                |             |
| Company:                  | CHT                        |              | Palm Beach Chart         | er Schools        |                                |             |
| *Business Unit:           | SDPBC                      | Q            | School Dist of Palr      |                   |                                |             |
| Department:               | 1234                       | Q            | Anytown Charter School   |                   |                                |             |
| Department Entry Date:    | 07/14/2014                 | 31           |                          |                   |                                |             |
| *Location:                | 1234                       | Q            | Anytown Charter S        | chool             |                                |             |
| Establishment ID:         | SDPBC                      | Q            | School Dist Of Pali      | m Beach Co        | Date Created:                  | 09/09/2016  |
| Last Start Date:          | 07/14/2014                 |              | Termination Date:        | 09/08/2016        |                                |             |
| Expected Job End Date:    |                            | 10           | End Job Auton            | natically         |                                |             |
| Last Date Worked:         | 09/08/2016                 |              | Override Last            | Date Worked       |                                |             |
| Job Data                  | Employment Data            |              | Earnings Distribution    |                   | Benefits Program Participation |             |

- 1. On the **Work Location** page/tab, click on the **plus sign** (+) button to add a new row.
- 2. Enter the Effective Date of the rehire.
- 3. In the Action and Reason fields, select REHIRE for each.

| Work Location Job Inform  | nation Job <u>L</u> abor | Payrol    | I <u>S</u> alary Plan                                  | Compensation |                 |                 |
|---------------------------|--------------------------|-----------|--------------------------------------------------------|--------------|-----------------|-----------------|
| eacher, Tommy<br>Employee |                          |           | Empl ID:<br>Empl Record:                               | 1234567<br>0 |                 |                 |
| Work Location             |                          |           |                                                        |              | Find First      | 1 of 3 🕨 🛓      |
| *Effective Date:          | 09/09/2016               | 1         |                                                        |              | Go              | To Row +        |
| Effective Sequence:       | 0                        |           | *Action:                                               | Rehire       |                 | •               |
| HR Status:                | Active                   |           | Reason:                                                | Rehire       |                 | ۳               |
| Payroll Status:           | Active                   |           | *Job Indicator:                                        | Primary Job  |                 | ٣               |
|                           |                          | 25        |                                                        |              | Cur             | rent            |
| Position Number:          | 0                        | 2         |                                                        |              |                 |                 |
|                           | Override Positi          | ion Data  |                                                        | Addl Pay     |                 |                 |
| Position Entry Date:      |                          |           |                                                        |              |                 |                 |
|                           | Position Manager         | gement Re | cord                                                   |              |                 |                 |
| Regulatory Region:        | USA                      | 2         | United States                                          |              |                 |                 |
| Company:                  | CHT                      |           | Palm Beach Charter Schools                             |              |                 |                 |
| *Business Unit:           | SDPBC (                  | 2         | School Dist of Palm Beach Co                           |              |                 |                 |
| *Department:              | 4021                     | 2         | Anytown Charter School                                 |              |                 |                 |
| Department Entry Date:    | 09/09/2016               | H         |                                                        |              |                 |                 |
| *Location:                | 4021 0                   | 2         | Anytown Charter School<br>School Dist Of Palm Beach Co |              |                 |                 |
| Establishment ID:         | SDPBC                    | Q         |                                                        |              | Date Created:   | 09/09/2016      |
| Last Start Date:          | 09/09/2016               |           | Termination Date:                                      |              |                 |                 |
| Expected Job End Date:    |                          | H         | End Job Automatically                                  |              |                 |                 |
| Job Data                  | Employment Data          |           | Earnings Distribution                                  |              | Benefits Progra | m Participation |

- 4. Update the information on each of the other tabs (**Job Information**, **Job Labor**, **Payroll**, **Salary Plan**, **Compensation**) for the rehired job.
- 5. Once you have completed entering the tab information, click on the **Benefits Program Participation link** at the bottom of the page.

### Benefit Program Participation page

- In the Benefit Record Number field, if a "1" is already listed, click SAVE.
  (NOTE: It is alright if the Effective date in the bottom section is PRIOR to the new Effective date.)
- 2. If there is a "0" in the **Benefit Record Number** field, you will need to contact the HRIM Team, via email, to fix it before you will be able to save the information. Please put "Benefit Record Error" in the subject line of the email and include the rehired employee's Employee ID number and name in the email. Once the record is fixed, you will be able to complete the step above.

| Benefit Program Participation |                        |                          |                   |             |                           |
|-------------------------------|------------------------|--------------------------|-------------------|-------------|---------------------------|
| Teacher, Tommy<br>Employee    |                        | Empl ID:<br>Empl Record: | 1234567<br>0      |             |                           |
| Benefit Status                |                        |                          |                   | Ē           | nd First 🖸 1 of 3 🗋 Last  |
| Benefit Record Number:        | 1 4                    |                          |                   |             | Go To Row                 |
| Effective Date:               | 09/09/2016             |                          |                   |             |                           |
| Effective Sequence:           | 0                      | Action:                  | Rehire            |             |                           |
| HR Status:                    | Active                 | Reason:                  | Rehire            |             |                           |
| Payroll Status:               | Active                 | Job Indicator:           | Primary Job       |             |                           |
| *Benefits System:             | Benefits Administratio | in 🔻                     | Banafits Employee | Statue      | Current                   |
| Annual Benefits Base Rate:    |                        | 🗩 USD                    | Denenta Employee  | Sutus.      | Active                    |
| Benefits Administration Elig  | ibility                |                          |                   |             |                           |
| BAS Group ID:                 | Q                      |                          |                   |             |                           |
| Elig Fld 1:                   |                        | Elig Fld 2:              |                   | Elig Fld 3: |                           |
| Elig Fld 4:                   |                        | Elig Fld 5:              |                   | Elig Fld 6: |                           |
| Elig Fld 7:                   |                        | Elig Fld 8:              |                   | Elig Fld 9: |                           |
| Benefit Program Participation | 1                      |                          |                   | Find View   | All First 🚺 1 of 1 🚺 Last |
| *Effective Date:              | 07/14/2014             | Currency Code:           | USD               |             | + -                       |
| *Benefit Program:             | NOB                    | SDPBC No Benefit         | s BenPgm          |             |                           |
| Job Data                      | Employment Data        | Earning                  | as Distribution   | Benefits    | Program Participation     |